## Miten teen muistolahjoituksen Rotarysäätiölle

Lahjoitus Rotarysäätiölle on erinomainen tapa muistaa edesmenneitä rotary-ystäviä. Vastaavalla tavalla voi myös osoittaa kunnioitusta vaikkapa syntymäpäiväsankarille. Rotarysäätiö on lähellä monien rotarysiskojen ja –veljien sydäntä ja täten oikea osoite heitä muistettaessa.

Rotary Internationalin nettisivujen kautta on helppo tehdä lahjoitus luottokortilla. Siitä on tässä käytännöllinen ohje.

1. Mene Rotary Internationalin nettisivuille osoitteessa <u>www.rotary.org</u>. Jos sinulla on tunnukset MyRotaryyn, kirjaudu niillä sisään ja klikkaa yläoikealta kohdasta Donate. Jos sinulla ei ole tunnuksia, klikkaa vain kohdasta Donate. Sinulle aukeaa tällainen näkymä. Valitse siitä se rahasto, jota haluat tukea.

|                      |                                              | A Rotary.or                              | g   English 🗸   🍥 Leila Risteli 🗸 |
|----------------------|----------------------------------------------|------------------------------------------|-----------------------------------|
| Rotary 🛞   My Rotary |                                              |                                          | Donate Join Q                     |
|                      | ACTION   LEARNING & REFERENCE   MANAG        | E   THE ROTARY FOUNDATION   NEWS & MEDIA | MEMBER CENTER                     |
|                      |                                              |                                          |                                   |
| Donate               |                                              |                                          |                                   |
| Donace               |                                              |                                          |                                   |
|                      |                                              |                                          |                                   |
|                      |                                              | All fields are required                  | unless marked optional.           |
| Choose w             | hat you would like to s                      | upport                                   |                                   |
| Feature              | d Causes Areas of Focus Endow                | ment Global Grants                       |                                   |
|                      |                                              |                                          |                                   |
| Contribu             | itions to these featured causes are eligible | for Paul Harris Fellow recognition.      |                                   |
|                      | Ø                                            | 0                                        |                                   |
|                      | Annual Fund                                  | Polio Fund                               |                                   |
|                      | Learn more                                   | Learn more                               |                                   |
|                      |                                              |                                          |                                   |
|                      | O<br>World Fund                              | O<br>Disaster Perpaga Fund               |                                   |
|                      | wond Fund                                    | Disaster Response Fund                   |                                   |
|                      |                                              |                                          |                                   |

2. Tämän valinnan alla on kohta "I would like to make this donation in honor or in memory of someone". Klikkaa sen edessä oleva pallukka aktiiviseksi. Silloin aukeaa ikkuna, jossa valitset, onko lahjoitus jonkun muistoksi vai kunniaksi (vaikkapa syntymäpäivälahjaksi). Kirjoita vainajan nimi kohtaan "Name of deceased". Seuraavan kohdan aktivoimalla toteat, että haluat ilmoittaa lahjoituksesta jollekin vainajan omaiselle - tämä tieto menee ilman mainintaa lahjoittamastasi summasta. Tämän kohdan vaihtoehdot ovat sitten suora sähköposti-ilmoitus omaiselle tai se, että itse printtaat ja viet tervehdyksen. Mikäli valitset sähköpostin, seuraavaksi sinulta kysytään tämän omaisen sähköpostiosoitetta.

| $\bigotimes$ I would like to make this donation in honor or in memory                                                                                                    | y of someone                                                                        |  |
|----------------------------------------------------------------------------------------------------|-------------------------------------------------------------------------------------|--|
|                                                                                                    |                                                                                     |  |
| Dedication                                                                                                    |                                                                                     |  |
| ⊘<br>In memory of                                                                                                    | )<br>In honor of                                                                    |  |
| Name of deceased                                                                                                    |                                                                                     |  |
| Katariina Merikanto                                                                                                    |                                                                                     |  |
|                                                                                                    |                                                                                     |  |
| Yes, I would like to notify someone of this dee<br>Notification                                                                                                    | dication                                                                            |  |
| Yes, I would like to notify someone of this dea<br>Notification                                                                                                    | dication                                                                            |  |
| Yes, I would like to notify someone of this dev<br>Notification                                                                                                    | dication                                                                            |  |
| Yes, I would like to notify someone of this der<br>Notification<br>Email<br>Learn more                                                                                                    | dication O Print and deliver it myself Learn more                                   |  |
| Yes, I would like to notify someone of this det          Notification         C         Email         Learn more         Recipient's email address                                                                                                    | dication<br>O<br>Print and deliver it myself<br>Learn more                          |  |
| Yes, I would like to notify someone of this der<br>Notification          Image: Comparison of the someone of the someone of the so | dication<br>O<br>Print and deliver it myself<br>Learn more                          |  |
| Yes, I would like to notify someone of this det          Notification         Image: Comparison of the second second secon                              | dication O Print and deliver it myself Learn more this gift. It will not be shared. |  |

3. Seuraavaksi suunnittelet omaiselle lähetettävän tervehdyksen. Ensin kysytään lahjoittajan nimeä "Name of donor". Tämä tulee osaksi englanninkielistä tekstiä, joten mahdollinen ja-sana kannattaa panna englanniksi. Sitten valitset neljästä eri näkymästä käytettävän kuvan. Lopuksi sinulla on käytettävissä 250 merkin tila vapaaehtoiselle tervehdykselle.

| Recipient's email address will be used only to notify them of this gift. It will not be shared.          Name of donor (as you would like it to appear on the notification)         Juha ja Leila Ristell         Choose a design         Image: Choose a design         Image: Choose a design         Im                                                                                                    | <section-header></section-header>                                                                                                    |
|----------------------------------------------------------------------------------------------------|----------------------------------------------------------------------------------------------------|
| <image/>                                                                                                    | <image/>                                                                                                    |
| Juha ja Leila Risteli  Choose a design  Choose a design | Juha ja Leila Risseli  Choose a design  IIIIIIIIIIIIIIIIIIIIIIIIIIIIIIIIIII                                                                                                    |
| Choose a design         Image: State of the state of the state of                                                        | Choose a design         Image: Choose a design         Image: Choose a design |
|                                                                                                    |                                                                                                    |
|                                                                                                    |                                                                                                    |

4. Kun olet päässyt tähän asti, voit klikata kohtaa "Preview", jolloin pääset näkemään tervehdyksesi.

| Add a personal message (optional)                                                                 |  |
|---------------------------------------------------------------------------------------------------|--|
| Rotanysisko Katariinaa lämmöllä muistaan ja hänen läheistensä suruun osaa ottaan<br>Juha ja Leila |  |
| 154 characters remaining PREVIEW                                                                  |  |

5. Tässä siis tervehdyksen näkymä. Jos se on sellainen kuin haluat, klikkaa "Continue". Mikäli haluat vielä muuttaa sitä, paina "Edit".

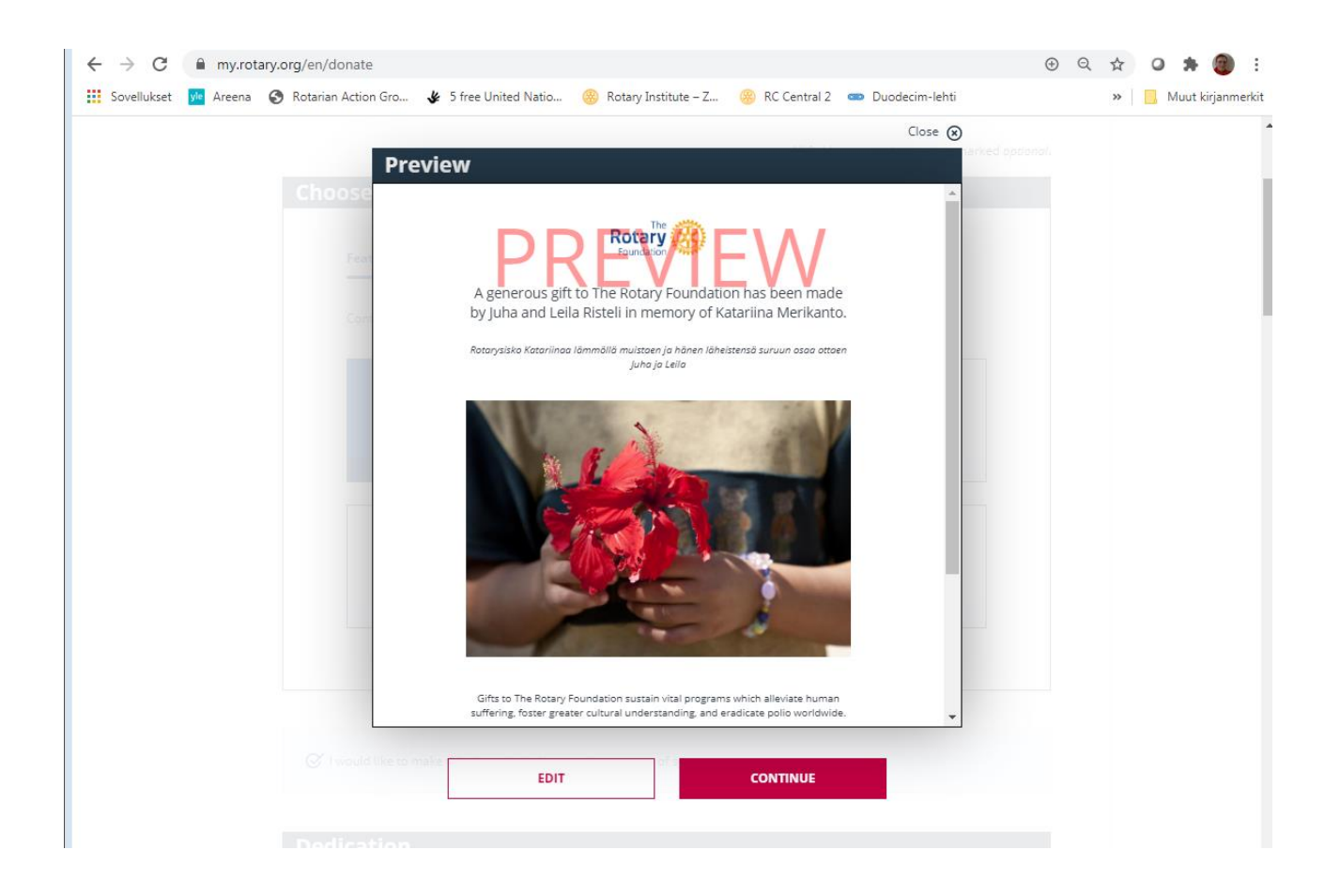

6. Tämän jälkeen on aika sopia rahaliikenteestä. Mikäli olet kirjautunut MyRotary-tunnuksillasi, sinut on jo tunnistettu ja Suomessa asuvana sinulle tarjotaan mahdollisuutta käyttää euroja tai dollareita. Valitse sopiva valuutta ja haluamasi summa (kohdasta "Other" voit määrittää summan itse). Tarkista tai anna henkilötietosi.

| s                    | Select your country                                                                                                    |
|----------------------|----------------------------------------------------------------------------------------------------|
| [                    | Finland V                                                                                                    |
| s                    | Select your currency                                                                                                    |
| [                    | US Dollar V                                                                                                    |
| s                    | Select an amount                                                                                                    |
|                      | USD USD USD USD USD USD USD USD USD USD                                                                                                |
|                      |                                                                                                    |
| Perso                | Changing the information ballew will not update your My Risky profile                                                                  |
| Perso                | Changing the information ballow will not update your My Rosary profile onal information                                                |
| Perso<br>[           | Changing the information ballew will not update your by Risky profile onal information Lette Riskel                                    |
| Perso<br>[<br>[      | Changing the information ballow will not update your big focary profile  Denal information  Letia  Roteri  358405002751                |
| Perso<br>[<br>[<br>[ | Changing the information below will not update your by Reary profile  Data information  Leis  Rozeri  StateWood20751  indefliggmal.com |

7. Sitten tarvitaan luottokortin tiedot tavalliseen tapaan. Nämä tiedot siirtyvät suojatulla yhteydellä eikä niitä varastoida mihinkään.

| ← → C                                                                                                    | 🕀 Q 🛧 🛛 🗯 🍘 :      |
|----------------------------------------------------------------------------------------------------|--------------------|
| 🔛 Sovellukset 🙀 Areena 📀 Rotarian Action Gro 🐇 5 free United Natio 🋞 Rotary Institute – Z 🤗 RC Central 2 🚥 Duodecim-lehti                                                              | » Muut kirjanmerki |
| Credit Card         Credit Card         Credit card number         Expiration date         MM         CVV •         • Note on paying by credit card                                    |                    |
| Your billing address must match the address on file with your payment account.<br>To change your country, return to the top of this form and select the correct country from the menu. |                    |
| Billing address                                                                                                    |                    |
| Lehtoranta 17                                                                                                    |                    |
| Address Line 2 (optional)                                                                                                    |                    |
| Address Line 3 (optional)                                                                                                    |                    |
| 90500                                                                                                    |                    |
| Oulu                                                                                                    |                    |

8. Sitten painat nappulaa "Contribute". Sinulle avautuu näkymä tervehdyksestäsi. Samanlainen viesti menee ilmoittamallesi vainajan omaiselle. Sinulle itsellesi tulee myös Rotarysäätiöltä vahvistus lahjoituksesta sähköpostiisi. PHF-pisteet lahjoituksesta tulevat sinun omalle tilillesi.

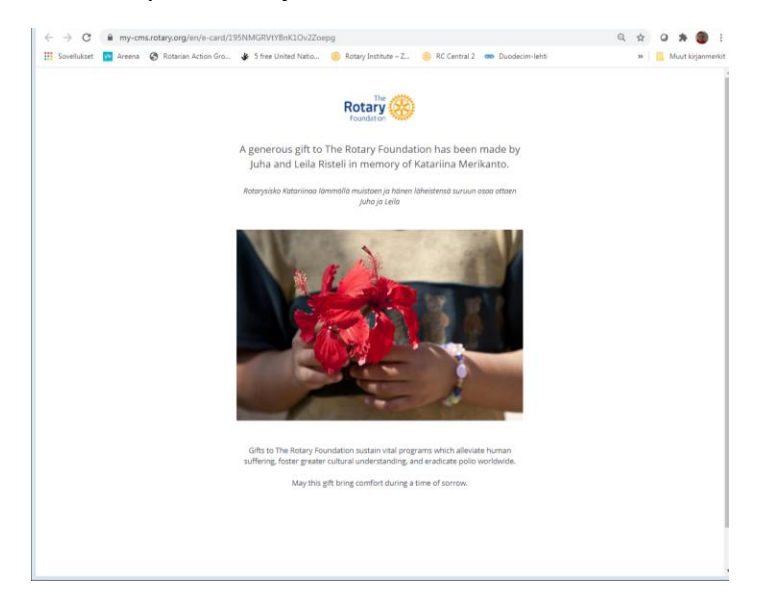